Evan Kanouse

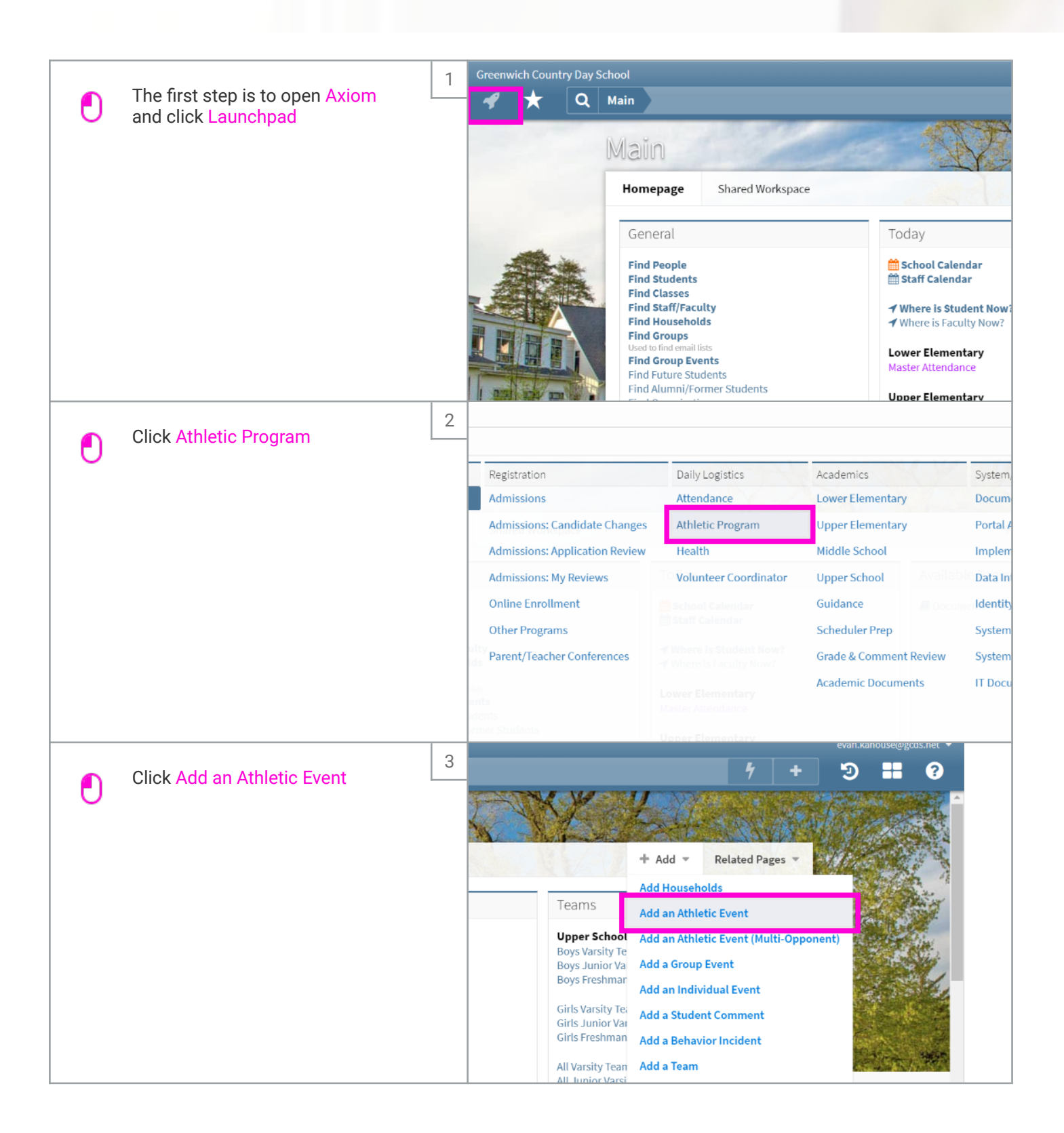

Evan Kanouse

|   | Choose the Event Type                                                                                                    | 4   | try Day Sch             | ool<br>.thletic Prog | ram Athl   | letic Eve                                                                                        | ent       | -      |         |                      |            |                             |
|---|----------------------------------------------------------------------------------------------------|-----|-------------------------|----------------------|------------|--------------------------------------------------------------------------------------------------|-----------|--------|---------|----------------------|------------|-----------------------------|
| 0 |                                                                                                    |     | Î                       | GENERAL              |            |                                                                                                  |           |        |         |                      |            |                             |
|   |                                                                                                    |     |                         | ATHLETIC             | EVENT TYPE | <none s<="" th=""><th>pecified&gt;</th><th></th><th>~</th><th>Game</th><th></th><th></th></none> | pecified> |        | ~       | Game                 |            |                             |
|   |                                                                                                    | a   | ance                    | DESCRIPTI            | ON         |                                                                                                  |           |        |         | TEAM                 |            |                             |
|   |                                                                                                    | n   |                         | START DAT            | E          |                                                                                                  |           | Ê      | 1       | OPPONE               | NT         |                             |
|   |                                                                                                    |     |                         | DAY OF WE            | EK         | 0                                                                                                |           |        |         | GAME TY              | 'PE        | Regular                     |
|   |                                                                                                    |     |                         | END DATE             |            |                                                                                                  |           | Ê      | 1       | OUT OF               | CONFERENCE | NO                          |
|   |                                                                                                    |     |                         | START TIME           | <u>-</u>   |                                                                                                  |           |        |         |                      |            |                             |
|   |                                                                                                    |     |                         | END TIME             |            |                                                                                                  |           |        |         | Outcon               | ne         |                             |
|   |                                                                                                    |     |                         |                      |            |                                                                                                  |           |        |         | GAME OU              | UTCOME     | <none spe<="" th=""></none> |
|   |                                                                                                    |     |                         | CONTACT P            | ERSON      |                                                                                                  |           | Q      | 8       | SCORE -              | US         |                             |
|   | Type the name of the event (i.e.                                                                                                    | 5 " | try Day Sch             | ool                  | _          |                                                                                                  |           |        |         |                      |            | _                           |
| T | Image: Specific system Image: Specific system   Image: Specific system Image: Specific system   Image: Specific syst |     |                         |                      |            |                                                                                                  |           |        |         |                      |            |                             |
|   |                                                                                                    |     |                         |                      |            |                                                                                                  |           |        |         |                      |            |                             |
|   |                                                                                                    |     |                         | ATHLETIC             | EVENT TYPE | Game                                                                                             |           |        | *       | Game                 |            |                             |
|   |                                                                                                    | a   | ance                    | DESCRIPTIO           | DN         |                                                                                                  |           |        |         | ТЕАМ                 |            |                             |
|   |                                                                                                    | n   |                         | START DAT            | E          |                                                                                                  |           |        | 1       | OPPONENT             |            |                             |
|   |                                                                                                    |     |                         | DAY OF WE            | EK         | 0                                                                                                |           |        |         | GAME TYPE Regular    |            |                             |
|   |                                                                                                    |     |                         | END DATE             |            | <b>**</b>                                                                                        |           |        | 1       | OUT OF CONFERENCE NO |            |                             |
|   |                                                                                                    |     |                         | START TIME           | Ē          |                                                                                                  |           |        |         |                      |            |                             |
|   |                                                                                                    |     | END TIME<br>CONTACT PER |                      |            |                                                                                                  |           |        | Outcome |                      |            |                             |
|   |                                                                                                    |     |                         |                      |            |                                                                                                  |           |        |         | GAME OU              | JTCOME     | <none spe<="" th=""></none> |
|   |                                                                                                    |     |                         |                      | ERSON      |                                                                                                  |           | Q      | 8       | SCORE -              | US         |                             |
|   |                                                                                                    | 6   | sources                 |                      | DAY OF WEE | 4                                                                                                | Jur       | e 2021 |         | •                    | GAME TY    | PE                          |
|   | Pick the event date                                                                                                    |     | HER                     |                      | STADT TIME | Sun M                                                                                            | lon Tue   | Wed Th | nu Fi   | ri Sat               | OUTOF      | LONFERENCE                  |
| Ŭ |                                                                                                    |     | es                      |                      | END TIME   | 30 3                                                                                             | 31 1      | 2 3    | s 4     | 5                    | Outcom     |                             |
|   |                                                                                                    | 50  | currence                |                      | LIDTIME    | 6                                                                                                | / 8       | 9 1    | 0 1     | 1 12                 | GAME OU    | JTCOME                      |
|   |                                                                                                    | u   | BLISHING                |                      | CONTACT P  | 13                                                                                               | 14 15     | 16 1   | 7 1     | 8 19                 | SCORE -    | US                          |
|   |                                                                                                    | a   | ssification             |                      |            | 20 2                                                                                             | 21 22     | 23 2   | 4 2     | 5 26                 | SCORE -    | OPPONENT                    |
|   |                                                                                                    | л   | blishing                |                      | EVENT STAT | 27                                                                                               | 28 29     | 30 1   | 2       | 3                    | PLACEM     | ENT                         |
|   |                                                                                                    | V   | ENT ATTEN               | IDANCE               | MAKE-UP    |                                                                                                  | N         | 0      |         |                      | TIME       |                             |
|   |                                                                                                    | 16  | ent Attenda             | ince                 |            |                                                                                                  |           |        |         |                      | OVERTIN    | 1E                          |
|   |                                                                                                    | E   | PORTS                   |                      |            |                                                                                                  |           |        |         |                      |            |                             |
|   |                                                                                                    | re  | oup Membe               | Location             |            |                                                                                                  |           |        |         | Logisti              | cs         |                             |
|   |                                                                                                    |     |                         |                      |            |                                                                                                  |           |        |         |                      |            |                             |
|   |                                                                                                    |     |                         |                      |            |                                                                                                  |           |        |         |                      |            |                             |

Evan Kanouse

|   |                                                                        |   |           |                         | JENERAL                            |                                                                                 |                |          |        |                   |                             |  |
|---|------------------------------------------------------------------------|---|-----------|-------------------------|------------------------------------|---------------------------------------------------------------------------------|----------------|----------|--------|-------------------|-----------------------------|--|
| F | Enter the event time                                                   |   | 20000     |                         | ATHLETIC EVENT TYPE<br>DESCRIPTION |                                                                                 | Game           |          | , Game |                   |                             |  |
| Ŀ |                                                                        |   | ance      |                         |                                    |                                                                                 | GCDS vs. GA    |          |        | TEAM              |                             |  |
|   |                                                                        |   | n         |                         | START DATE                         |                                                                                 | 06/29/21       | <b>#</b> |        | OPPONENT          |                             |  |
|   |                                                                        |   |           |                         | DAY OF WEEK                        |                                                                                 | 0              |          |        | GAME TYPE         | Regular                     |  |
|   |                                                                        |   |           |                         | END DATE                           |                                                                                 |                | m        |        | OUT OF CONFERENCE | NO                          |  |
|   |                                                                        |   |           |                         | START TIME                         |                                                                                 | a              |          |        |                   |                             |  |
|   |                                                                        |   |           |                         |                                    |                                                                                 |                |          |        | Outroame          |                             |  |
|   |                                                                        |   |           |                         | END TIME                           |                                                                                 |                |          |        |                   | -11                         |  |
|   |                                                                        |   |           |                         | CONTACT PERSON                     |                                                                                 |                | 0        |        | GAME OUTCOME      | <none spe<="" td=""></none> |  |
|   |                                                                        |   |           |                         |                                    |                                                                                 |                | qß       |        | SCORE - US        |                             |  |
|   |                                                                        |   |           |                         |                                    |                                                                                 |                |          |        | SCORE - OPPONENT  |                             |  |
|   |                                                                        |   | DANCE     |                         | EVENT STATUS                       |                                                                                 | N/A            | -        |        | PLACEMENT         | <n a=""></n>                |  |
|   |                                                                        |   | PANCE     |                         | MAKE-UP                            |                                                                                 | NO             |          |        | TIME              |                             |  |
|   | Press the magnifying glass to                                          | 8 |           |                         |                                    |                                                                                 |                | ADD AT   | HLET   |                   | +                           |  |
| U | choose a team                                                          |   |           | _                       |                                    | _                                                                               |                |          |        |                   |                             |  |
|   |                                                                        |   |           |                         |                                    |                                                                                 |                |          |        |                   |                             |  |
|   |                                                                        |   | Game      |                         |                                    |                                                                                 |                |          |        |                   |                             |  |
|   |                                                                        |   | TEAM      |                         |                                    |                                                                                 | Q 🗹 TE         |          |        | (CLASS)           |                             |  |
|   |                                                                        |   | ۲.        | OPPONENT OPPONENT       |                                    |                                                                                 | <b>Q</b> 🕑     |          |        |                   |                             |  |
|   |                                                                        |   | GAME TYPE |                         | TYPE                               | Regul                                                                           | ar 🔻           | . (      | Comn   | nunication        |                             |  |
|   |                                                                        |   |           |                         | F CONFERENCE                       |                                                                                 | Ю              |          | EMAIL  | PLAYERS & COACHES |                             |  |
|   |                                                                        |   |           |                         |                                    |                                                                                 |                | EMAI     |        | L PARENTS         |                             |  |
|   |                                                                        |   |           | Outco                   | ome                                |                                                                                 |                |          |        |                   |                             |  |
|   |                                                                        |   |           | GAME OUTCOME SCORE - US |                                    | <non< td=""><td colspan="2">e Specified&gt; 🔹</td><td>Maps</td><td></td></non<> | e Specified> 🔹 |          | Maps   |                   |                             |  |
|   |                                                                        |   | 3         |                         |                                    |                                                                                 | 0              |          | MAP    |                   |                             |  |
|   |                                                                        | 9 |           |                         |                                    |                                                                                 |                |          |        |                   |                             |  |
|   | Choose the team from the list. If                                      |   | -         |                         |                                    |                                                                                 |                |          |        |                   |                             |  |
| 0 | there are no current teams in the                                      |   |           |                         |                                    |                                                                                 |                |          |        |                   |                             |  |
|   | active school year, uncheck {Curr<br>ent School Year}" on the left and |   |           |                         |                                    |                                                                                 |                |          |        |                   |                             |  |
|   | press "Run Ouery." This will show                                      |   |           |                         |                                    |                                                                                 | _              |          | •      |                   |                             |  |
|   | you all teams. When done, choose                                       |   |           |                         |                                    |                                                                                 |                | )≪≋0 re  | ecords | 5                 |                             |  |
|   | the team and press "Select Team".                                      |   |           |                         |                                    |                                                                                 | Select Tean    | Ca       | ncel   |                   |                             |  |
|   |                                                                        |   |           |                         |                                    |                                                                                 |                |          |        |                   |                             |  |
|   |                                                                        |   |           |                         |                                    |                                                                                 |                |          |        |                   |                             |  |
|   |                                                                        |   |           |                         |                                    |                                                                                 |                |          |        |                   |                             |  |
|   |                                                                        |   |           |                         |                                    |                                                                                 |                |          |        |                   |                             |  |
|   |                                                                        |   |           |                         |                                    |                                                                                 |                |          |        |                   |                             |  |
|   |                                                                        |   |           |                         |                                    |                                                                                 |                |          |        |                   |                             |  |
|   |                                                                        |   |           |                         |                                    |                                                                                 |                |          |        |                   |                             |  |
|   |                                                                        |   |           |                         |                                    |                                                                                 |                |          |        |                   |                             |  |
|   |                                                                        |   |           |                         |                                    |                                                                                 |                |          |        |                   |                             |  |

Evan Kanouse

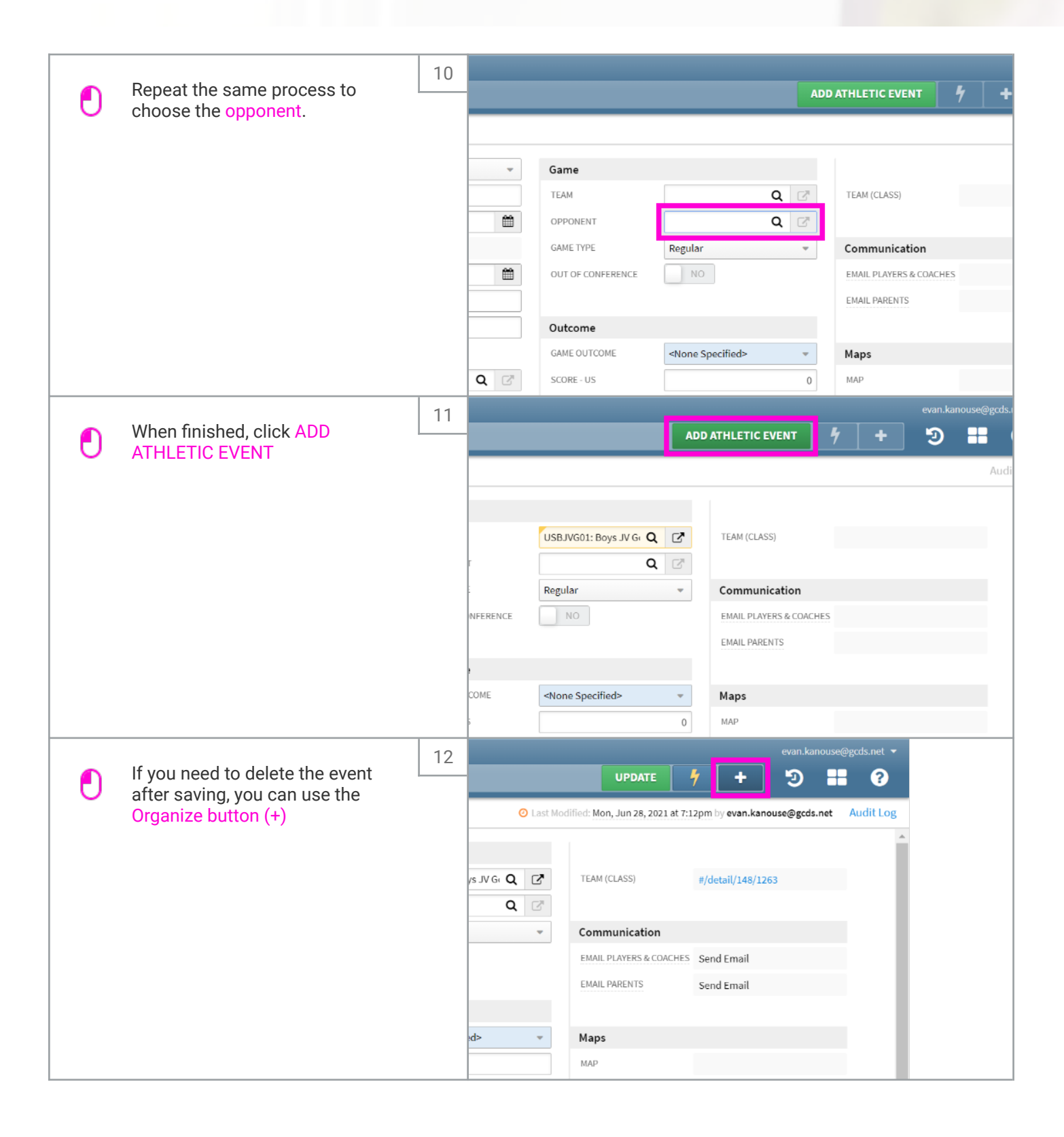

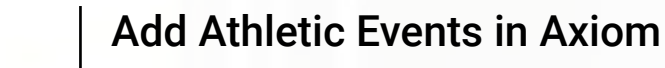

Evan Kanouse

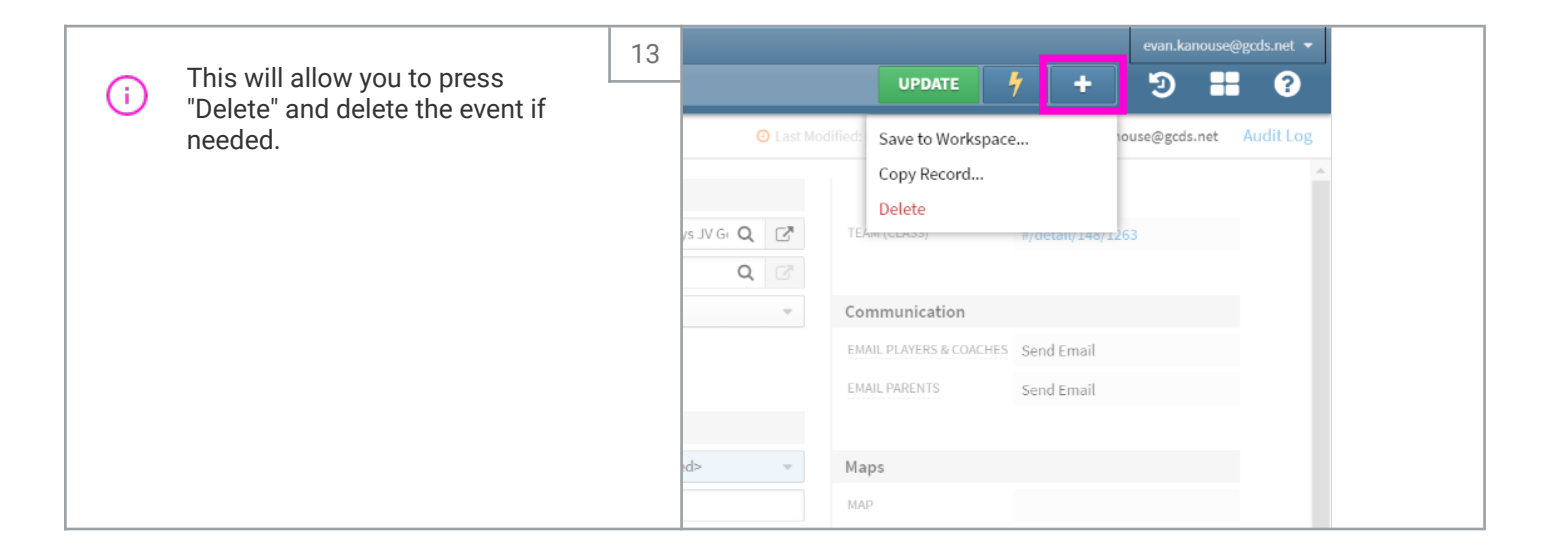